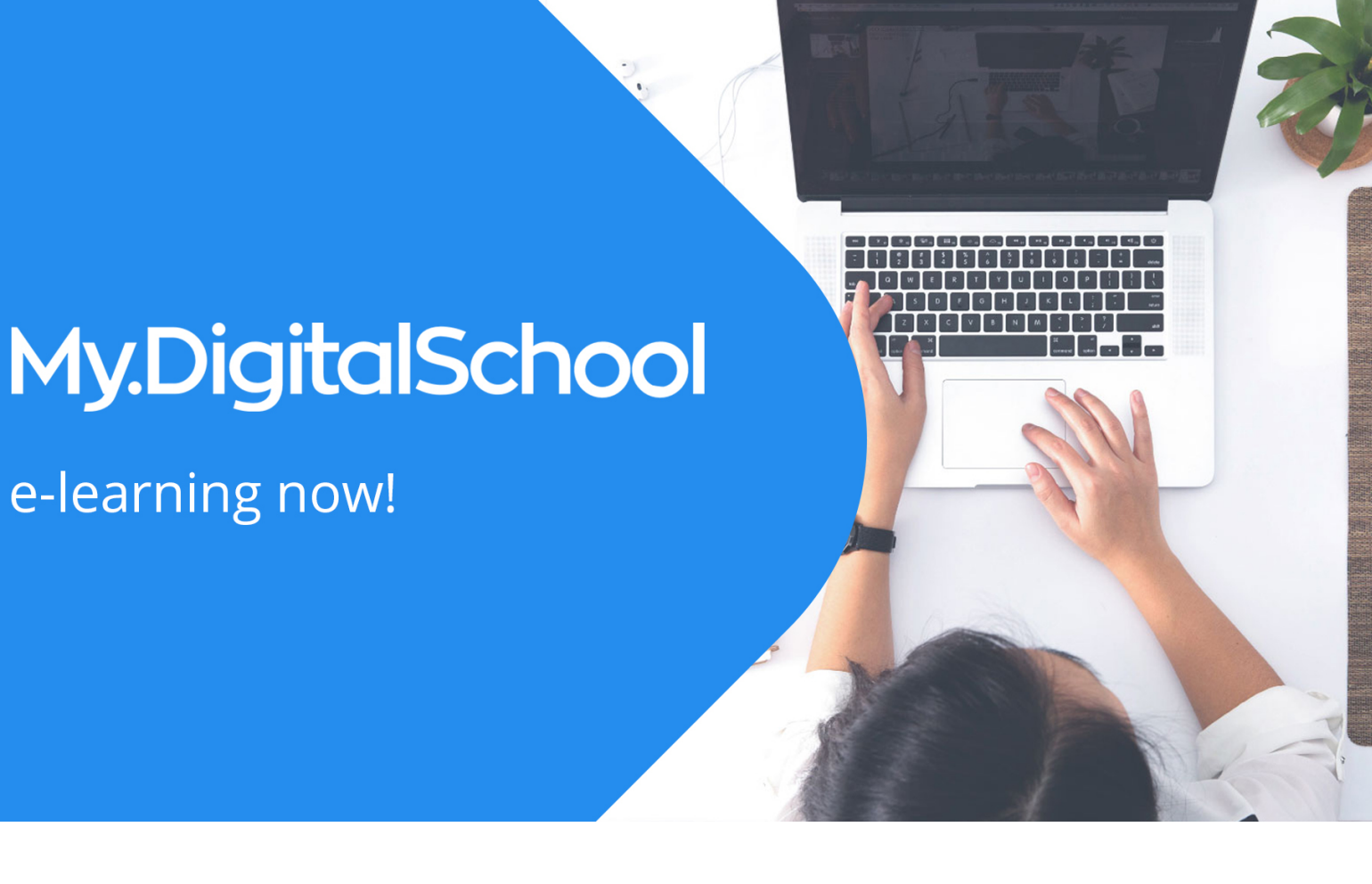

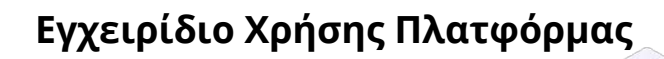

για Μαθητές

Σχεδιασμός & Ανάπτυξη

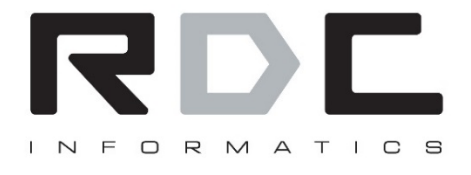

Ηρούς 2, Αθήνα – 10442 | Τ: 211 8002200 | F: 210 5150256 | E: info@rdc.gr|W: www.rdc.gr

### Περιεχόμενα

| Πλοήγηση στο DigitalSchool | 3 |
|----------------------------|---|
| Αρχική Οθόνη               | 4 |
| Ζωντανή Διδασκαλεία        | 5 |
| Ειδοποιήσεις               | 6 |
| Chat                       | 7 |
| Προφίλ – Αλλαγή password   | 8 |

#### Πλοήγηση στο DigitalSchool

| .DigitalSchool.gr            |                           |                                 |                                                                  |                                       | 4 5<br>Mayores - 000                                    |
|------------------------------|---------------------------|---------------------------------|------------------------------------------------------------------|---------------------------------------|---------------------------------------------------------|
| Αρχικη<br>Ζωντανή διδασκαλία |                           |                                 | καλώς ήρθες στην Ψηφιακή Πλατφόρμα Εκπαίδευσης του DigitalSchool | 7                                     | Stratent<br>DigitalSchool<br>Előomovýotik               |
|                              | Σήμερα                    |                                 |                                                                  | 8<br>Σήμερο + 9                       | Συνολικός Αριθμός μηνυμάτι<br>Νέα - Ανακοινώσεις        |
| _2)                          | XE CEACH                  | 12:00 - 12:45<br>Σοβ 14.03.2020 | Μαθηματικά Γ΄ Αυκείου Προσανατολισμού<br>Teacher OrgitaGonad     | Alloca of<br>VIRTUAL<br>CLASSRION     | Γιάθματος<br>Πληροφορίες δγγραφών<br>Ιστορικο Πρόσβασης |
|                              | ENAPCH 35 00:46:54        | 13:00 - 13:45<br>Гар 1403.2020  | Φυσική Γ΄ Λυκείου Προσανιατολισμού<br>Teacher DigitalSchool      | AlBot 3<br>VIRTUAL<br>CLASSROOM<br>01 | Lemilar                                                 |
| Help Desk                    | ENAPEH 22 91-46.54        | 14:00 - 14:45<br>Σαβ 14.03.2020 | Χημεία Γ΄ Αυκείου Προσανατολισμού (<br>Γεκτην Οφταξιτος)         | Aiðouna<br>Virtual<br>CLASSROOM<br>01 | taste                                                   |
| 211 800 22 00                |                           |                                 |                                                                  |                                       |                                                         |
| <u> </u>                     | 2020 All rights reserved. |                                 |                                                                  | Powered by Powered                    | by MELO® - Digital Learning Ecos                        |

Μόλις εισέλθετε στην πλατφόρμα θα δείτε την παραπάνω εικόνα.

Στο αριστερά μενού (2) εκτός από το «Αρχική» που είναι η παραπάνω οθόνη που βλέπετε υπάρχει και το «Ζωντανή Διδασκαλεία» που θα αναλύσουμε στην πορεία στο εγχειρίδιο χρήσεως. Πατώντας το εικονίδιο με τις 3 γραμμές (1) μπορείτε να κλείσετε το πλαϊνό μενού ή αν πατήσετε το βελάκι (3) κάτω αριστερά θα μείνουν μόνο τα βασικά εικονίδια για να συνεχίσετε να έχετε πρόσβαση στις επιλογές του μενού.

Στα δεξιά στο header υπάρχουν συντομεύσεις για τις ειδοποιήσεις σας (4, 7) καθώς και για ενημερώσεις για chat (5, 8) στα οποία συμμετέχετε. Πατώντας πάνω στο avatar (6) σας ανοίγουν επιπλέον επιλογές όπως τα Νέα Ανακοινώσεις (9), οι «Πληροφορίες Εγγραφών» (10) για να δείτε σε ποια τμήματα ανήκετε, το «Ιστορικό Πρόσβασης» (11), το «Προφίλ» (12) για να αλλάξετε τα στοιχεία σας και η επιλογή «Logout» (13) για να αποσυνδεθείτε από την πλατφόρμα.

#### Αρχική Οθόνη

| My.DigitalSchool.gr              | =                            |                                                          |                                                               |                                          | Weynan - 🜔 💽 😨                      |
|----------------------------------|------------------------------|----------------------------------------------------------|---------------------------------------------------------------|------------------------------------------|-------------------------------------|
| Αρχική<br>(Δ) Ζωντανή διδασκαλία |                              |                                                          | κολώς ήρθες στην Ψηριακή Πλατφόρμα Εκπαίδευσης του DigitalSch | ool 1                                    | $\otimes$                           |
|                                  | Σήμερα 3                     | 56                                                       |                                                               | Inution 7                                | Πρόγραμμα Μαθημάτων                 |
|                                  | CA <sup>CC</sup><br>STIELACH | 00 - 12;45<br>14.03.2020 Μαθηματικά<br>Teacher Dignation | ά Γ' Λυκείου Προσανιατολισμού<br>στοσ                         | Aidouea<br>VIRTUAL<br>CLASSROOM<br>01    | Είσοδος                             |
|                                  | ENLAPONESE OCHAESA           | 00 - 13:45 Φυσική Γ΄ Λι<br>14.03.2020 Teacher DigitalS   | υκείου Προσανατόλισμού<br>chool                               | AlBound<br>VIRTUAL<br>CLASSROOM<br>01    |                                     |
| Help Desk                        | 14<br>DIAVEN 21 0154654      | 00 - 14:45 Χημεία Γ' Αν<br>14.03.2020 Teacher DigitalSi  | κκτίου Προσανατολισμού<br>chool                               | Aideucea<br>Viiktula,<br>CLASSROOM<br>01 |                                     |
| 211 800 22 00                    |                              |                                                          |                                                               |                                          |                                     |
| websupport@rdc.gr                |                              |                                                          |                                                               |                                          |                                     |
| ٠                                | © 2020 All rights reserved.  |                                                          |                                                               | Powered by Powered by                    | MELO® - Digital Learning Ecosystem. |

Τώρα που περιγράψαμε τα πλαϊνά μενού και την βασική πλοήγηση, θα δούμε την αρχική οθόνη μετά το login.

Στο μπλε φόντο **(1)** εμφανίζονται οι αδιάβαστες ειδοποιήσεις που σας αφορούν. Μπορείτε να κλείσετε το παράθυρο πατώντας το Χ. ή να πατήσετε στο εικονίδιο των ειδοποιήσεων που είδαμε και στην προηγούμενη σελίδα για να δείτε τις ειδοποιήσεις σας.

Ακριβώς από κάτω βλέπετε το πρόγραμμα της ημέρας. Με κόκκινη σήμανση (3) θα εμφανίζεται το μάθημα που είναι σε εξέλιξη και με μπλε (4) αυτά που ακολουθούν καθώς και σε πόση ώρα ξεκινά. Σε κάθε μάθημα φαίνεται η ώρα διεξαγωγής (5) το μάθημα και ο διδάσκων καθηγητής (6) και η εικονική αίθουσα (7).

Για να εισέλθετε σε ένα Live μάθημα που είναι σε εξέλιξη αρκεί να πατήσετε το «Είσοδος» (8) και θα ανοίξει σε μία νέα καρτέλα η εικονική σας αίθουσα για να παρακολουθήσετε το μάθημα.

Αναλόγως με τον τρόπο που θα γίνει το μάθημα μπορεί να χρειαστεί μία web camera και ένα μικρόφωνο ή κάποιο headset.

### Ζωντανή Διδασκαλεία

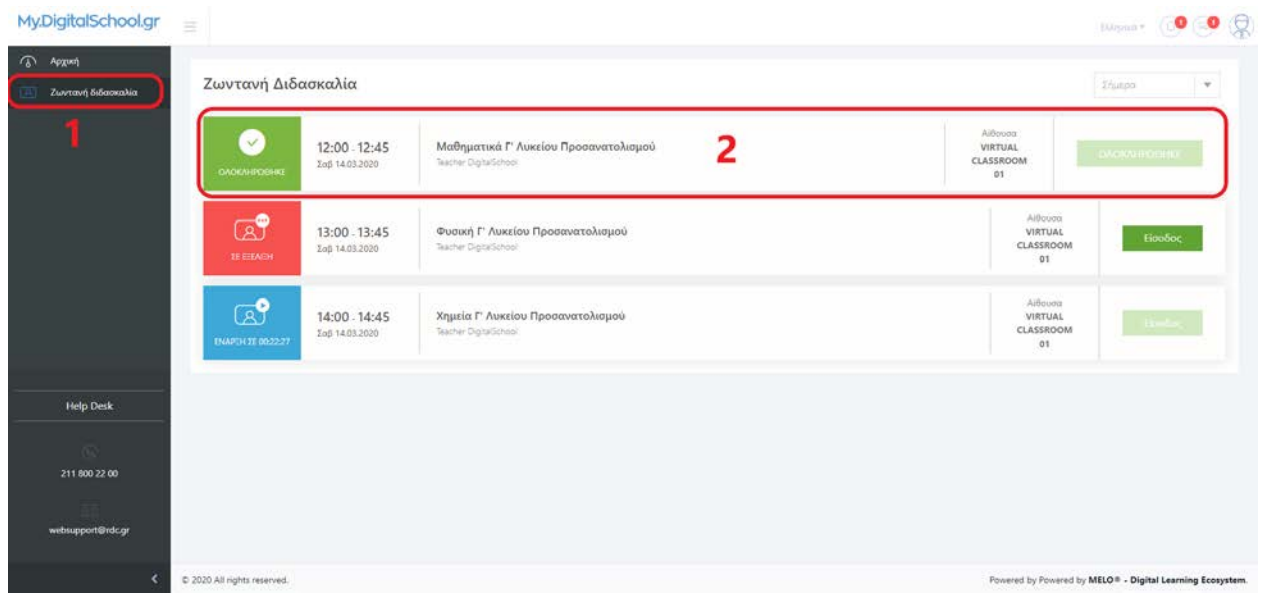

Πατώντας το «Ζωντανή Διδασκαλεία» (1) βλέπετε όλο το πρόγραμμα των μαθημάτων μαζί με τα ολοκληρωμένα με πράσινη σήμανση (2).

Μπορείτε να εισέλθετε και από εδώ σε κάποιο Live μάθημα ακριβώς με τον ίδιο τρόπο που περιγράψαμε και στην προηγούμενη σελίδα πατώντας το «είσοδος».

#### Ειδοποιήσεις

| My.DigitalSchool.gr                |                           |                                 |                                                                  |                                        |                                       |
|------------------------------------|---------------------------|---------------------------------|------------------------------------------------------------------|----------------------------------------|---------------------------------------|
| Αρχική                             |                           |                                 |                                                                  |                                        | Student<br>DigitalSchool              |
| 🖳 Ζωντανή διδασκαλία               |                           |                                 | Καλώς ήρθες στην Ψηφιακή Πλατφόρμα Εκπαίδευσης του DigitalSchool | 7                                      | Ειδοποιήσεις 🔲                        |
|                                    |                           |                                 | -                                                                | 8                                      | 👘 Ιονολικός Αριθμός μηνομάτων 🔳       |
|                                    | Σήμερα                    |                                 |                                                                  | Σήμερο 👻 9                             | Νέα - Ανακοινώσεις                    |
|                                    | (app                      | 12:00.12:45                     | Μαθηματικά Γ' Αυκείου Προσανατολισμού                            |                                        | Ρυθμοτοι,<br>Ο Πληροφορίες δγγραφών   |
|                                    | XE EERACH                 | Σαβ 14.03.2020                  | Teacher DigitalSchool                                            |                                        | Ιστορικο Πρόσβασης                    |
|                                    | ENAPEH ZE 00:44:54        | 13:00 - 13:45<br>Гар 14.03.2020 | Φυσική Γ΄ Λυκείου Προσανατολισμού<br>Teacher Dignatiched         | Albot 3<br>VIRTUAL<br>CLASSROOM<br>03  | Logout                                |
| Help Desk                          | ENAPCH 25 01-46-54        | 14:00 - 14:45<br>Хор 14.03.2020 | Χημεία Γ' Λυκείου Προσανατολισμού<br>Tescher Digtationo          | Aithouse<br>VIRTUAL<br>CLASSROOM<br>01 | finebo:                               |
| 211 800 22 00<br>websupport@rdc.gr |                           |                                 |                                                                  |                                        |                                       |
| <b>C</b> 3                         | 2020 All rights reserved. |                                 |                                                                  | Powered by Powered b                   | y MELO® - Digital Learning Ecosystem. |

Αν πατήσουμε στις ειδοποιήσεις (4, 7) θα μπούμε στην ροή των ειδοποιήσεών μας.

| Ειδοπο | νήσεις                                                                                     |  |
|--------|--------------------------------------------------------------------------------------------|--|
| 8      | 13 Μαρ 2000   1 seonay<br>Καλώς ήρθες στην Ψηφιακή Πλατφόρμα Εκπαίδευσης του DigitalSchool |  |
|        |                                                                                            |  |
|        |                                                                                            |  |

Βλέπουμε πότε αναρτήθηκε, τον χρήστη που το ανήρτησε καθώς και τον τίτλο της ειδοποίησης. Αν επιθυμείτε μπορείτε να την διαγράψετε πατώντας πάνω στον κάδο ή να κάνετε κλικ στο πλαίσιο και να δείτε την αναλυτική της ειδοποίησης (το αναλυτικό μήνυμα δηλαδή).

#### Chat

| uvrový Sideoxakia |            |                                 | κολώς ηρθες στην Ψηφιακή Πλατφάρμα Εκποίδευσης του DigitalSchool | 7                                     | Edonosjanc<br>Zuvelkunt Jackunt um                                                   |
|-------------------|------------|---------------------------------|------------------------------------------------------------------|---------------------------------------|--------------------------------------------------------------------------------------|
| 5                 | Σήμερα     |                                 |                                                                  | Interna 🗣 9                           | Nea - Avanenviacec                                                                   |
| رے                | A STATEMEN | 12:00 - 12:45<br>Eng 14:03:2030 | Μαθηματικά Γ΄ Λακείου Προσανιστολισμού<br>Γεκτισ Οφαίδησα        |                                       | <ul> <li>Πηροστριές Εγγραφική</li> <li>Ιστορικά Πρόσβασης</li> <li>Προφιλ</li> </ul> |
|                   |            | 13:00 - 13:45<br>End 14:05:2020 | Φυσική Γ΄ Λυκτίου Προσινατολισμού<br>Τκανο Τομαίζους             | AB-13<br>VIRTUAL<br>CLASSROOM<br>01   | Lingdord Emolitics                                                                   |
| Help Desk         |            | 14:00 - 14:45<br>3x8 14:02:2020 | Xigaria 1° Auxilios Προσσυστολισμού<br>Texter DipleTous          | A:00000<br>VIRTUAL<br>CLASSROOM<br>91 | Linder                                                                               |
| 211.800.22.60     |            |                                 |                                                                  |                                       |                                                                                      |

Αν πατήσουμε στο chat **(5, 8)** θα δούμε τις συζητήσεις στις οποίες έχουμε πρόσβαση. Οι συζητήσεις αυτές είναι ανά μάθημα και έχουν πρόσβαση ο καθηγητής που το διδάσκει στο συγκεκριμένο τμήμα και οι μαθητές που παρακολουθούν το μάθημα αυτό για το συγκεκριμένο τμήμα.

| 1989 Date 1 41                        |          |                               | Ever       | CSV PDI | P |
|---------------------------------------|----------|-------------------------------|------------|---------|---|
| Soly 10 *                             |          | Αναζήτηση στ όλο              | τις στήλες |         |   |
| Aldrya                                | 1 Tadam  | — Толедниц Анфијс церезићског |            |         | 1 |
| Astryanski F Austicu Rocassancheyas 2 | <u> </u> | 04                            |            |         |   |
| λισκή Γ΄ Αμείου Προσηνοτολιτμού       | n        | 0                             |            |         |   |
| права П Алксен Просоченскарала        | n        | 0                             |            |         |   |
| NEMO MAGHIMA                          | demó     | ,                             |            |         |   |

Βλέπουμε έναν πίνακα (1) με όλα τα μαθήματα, και ανά γραμμή έχουμε τον μάθημα (2) στου οποίου το chat έχουμε πρόσβαση, το τμήμα (3) στο οποίο παρακολουθούμε αυτό το μάθημα καθώς και το πλήθος των μηνυμάτων (4) που υπάρχουν στο κάθε ένα μάθημα.

Πατώντας πάνω στο μάθημα βλέπουμε τα μηνύματα του συγκεκριμένου μαθήματος.

| Συζήτηση: Μαθηματικά Γ΄ Λυκείου Προσανατολισμού - ΓΙ |                         |
|------------------------------------------------------|-------------------------|
|                                                      | <b>3</b> (H/03 - 13.44) |
| (4)                                                  | 5 (🛹 Алооталиј          |

Στις συζητήσεις ενός μαθήματος βλέπουμε ανά μήνυμα (2) τον αποστολέα (1), την ημέρα και την ώρα που έγινε η αποστολή του (3).

Για να στείλουμε ένα μήνυμα γράφουμε στο πεδίο που είναι ο κέρσορας (4), και πατάμε «Αποστολή» (5).

| alie |                                  | Καλώς ήρθες στην Ψηφιακή Πλατφάρμα Εκποίδευσης            | toù DigitalSchool                 | Topical<br>Topical<br>Distributions |
|------|----------------------------------|-----------------------------------------------------------|-----------------------------------|-------------------------------------|
| Σήμ  | ιερα                             |                                                           | Lity.equ.                         |                                     |
|      | 12:00 - 12:45<br>End 16:03:2000  | Μαθηματικά Γ΄ Αυκείου Προσανιστολισμού<br>Τέκταν Οφικότου | A dos<br>Vieto<br>CLASSIN<br>65   |                                     |
| 1.14 | 13:00 - 13:45<br>Eng 14:05:2000  | Φυσική Γ' Αυκτίου Προσονατολισμού<br>Γκεπικ Ορικζηκα      | LABA<br>UIITUA<br>CLASSIO<br>01   | 3 Legout                            |
| 1.04 | 14:00 - 14:45<br>Ling 14:02 2020 | Χομεία Γ' Αυκείου Προσανατολισμού<br>"κατα Προεξέτου      | A Ø teo<br>VIRTUA<br>CLASSO<br>81 |                                     |

Αν πατήσουμε στο avatar (6) και μετά στο «Προφίλ» (12) θα δούμε την παρακάτω οθόνη. Αν θέλουμε να αλλάξουμε το password μας (κωδικό εισόδου), καταχωρούμε στο «Νέος Κωδικός» (1) το επιθυμητό password και πατάμε αποθήκευση (2).

| Προφιλ                   |                            |
|--------------------------|----------------------------|
| Doliths ( Korre Augús du |                            |
| sile Shran Stein         |                            |
| Perga Periopa            | Kept                       |
| biet byskne              |                            |
| (buil                    | Philip .                   |
| E www.dutarwork          |                            |
| NDvenue zarijemen        | Terry digenesis with a set |
| and a galance y          |                            |
| Windows                  | Saulhours,                 |
|                          |                            |
| Write Industry           | 2 Verbania Techanome       |
|                          |                            |
| Hurver versioner         | Kurran.                    |
| a eterian                |                            |
|                          |                            |
| Acceleration 2           |                            |
|                          |                            |